### https://www.youtube.com/watch?v=MjRcftODf1s

# **Pompoen huis** – video les

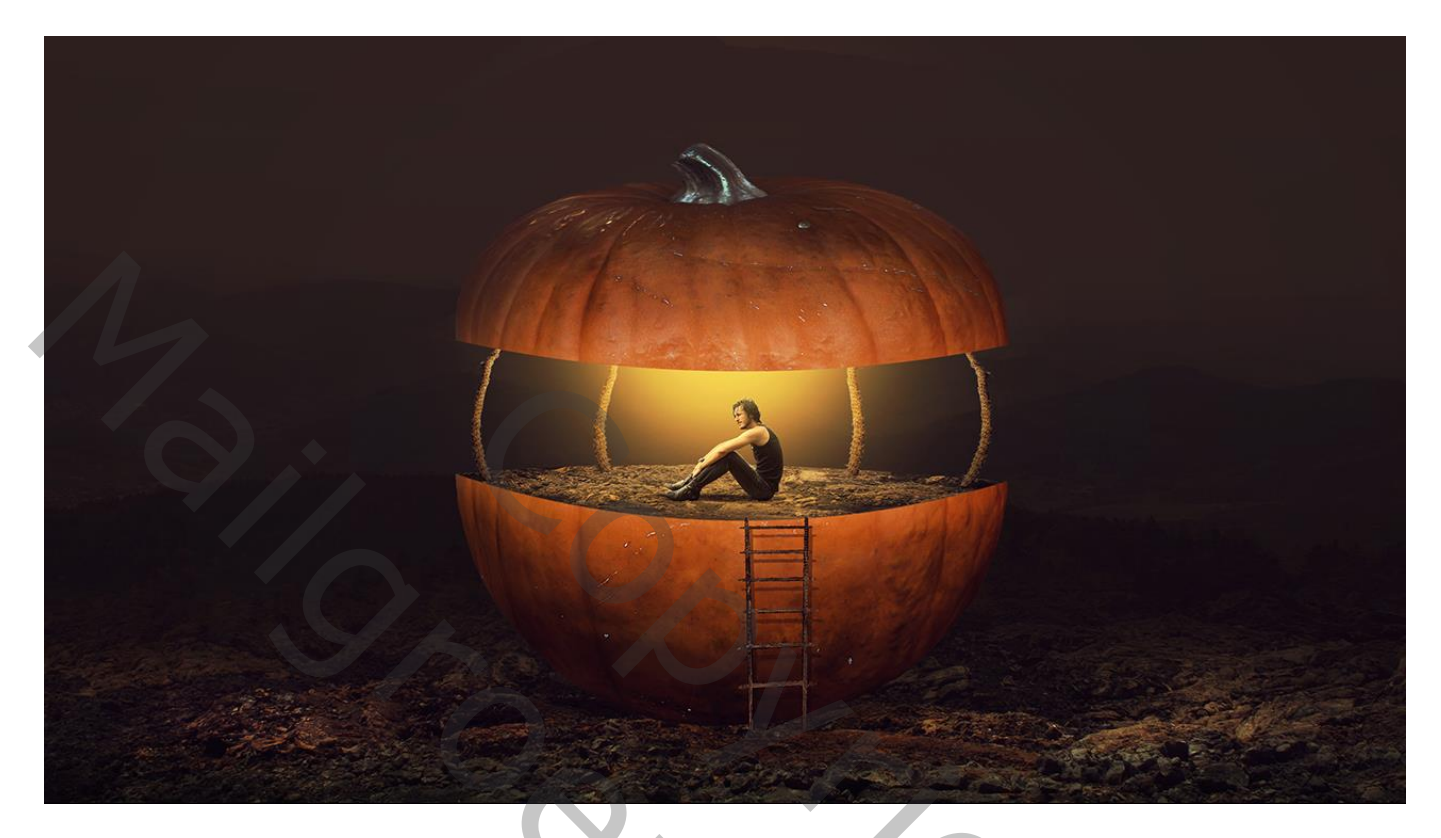

Nodig : pompoen; model; touw; ladder; grond; landschap

Open een nieuw document : 3000 x 1800 px; 200 ppi ; grijze achtergrond

Aanpassingslaag 'Volle kleur', kleur = # 2C241A

"Lava1" afbeelding toevoegen; maak passend; met laagmasker deel bovenaan verwijderen

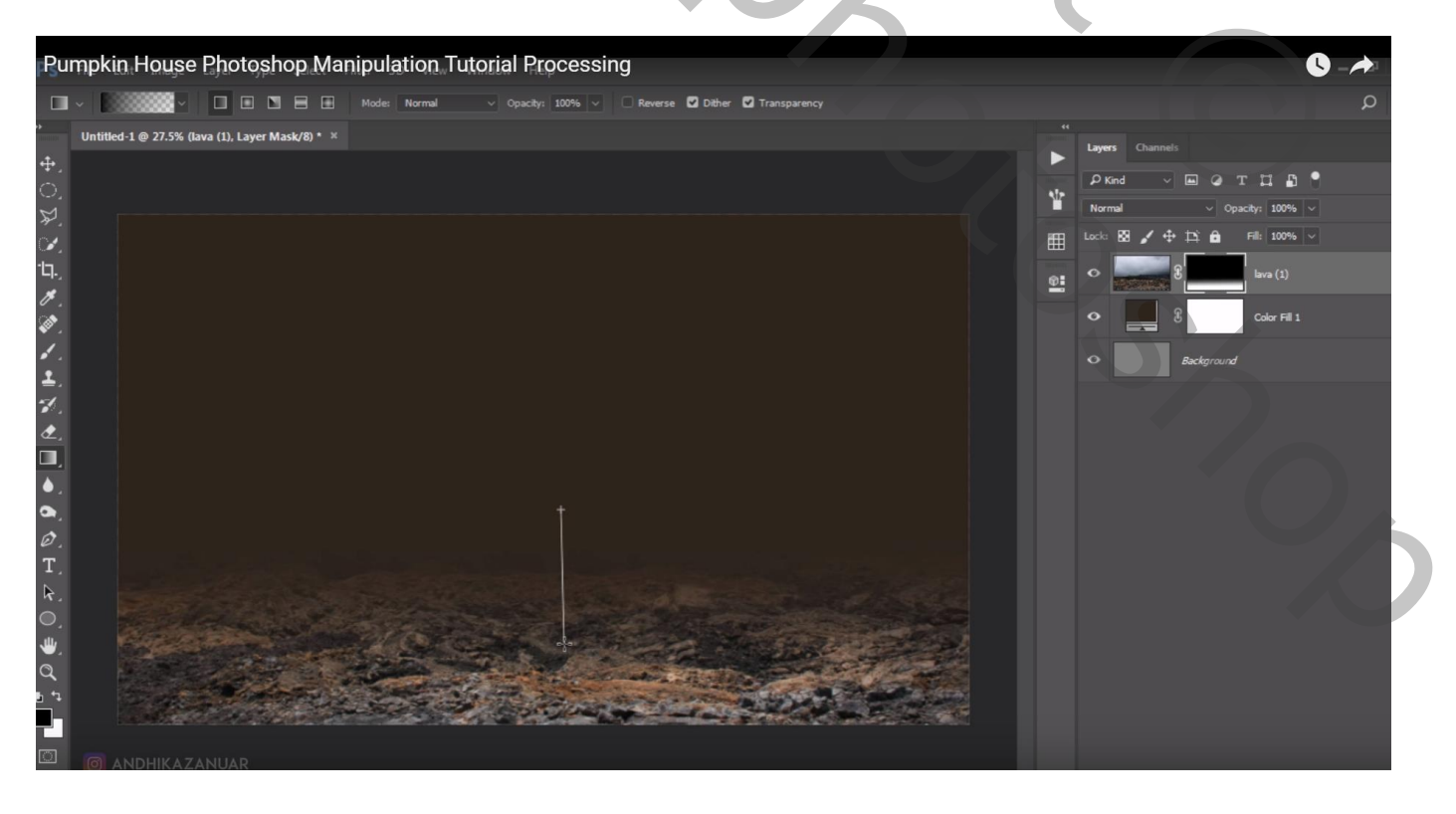

Pompoen huis - blz. 1

# Laagmasker toepassen; Afbeelding $\rightarrow$ Aanpassingen $\rightarrow$ Helderheid/Contrast : -90 ; 53

| Pumpkin House Photoshop Manipulation Tutorial Processing                                                                                                    |                     | C              | -    |
|----------------------------------------------------------------------------------------------------|---------------------|----------------|------|
| 🖋 🗸 Sample Size: Point Sample 🗸 Sample: All Layers 🗸 Show Sampling Ring                                                                                                    |                     |                |      |
| " Untitled-1 @ 27.5% (lava (1), RGB/8#) * ×                                                                                                    | ++<br>Layers Char   |                |      |
|                                                                                                    | ₽ Kind              |                |      |
| <b>対</b>                                                                                                    | Normal              |                |      |
|                                                                                                    |                     | lava (1)       |      |
| en la companya de la companya de la companya | • <b>•</b>          | g Color Fill 1 |      |
|                                                                                                    | •                   | Background     |      |
|                                                                                                    |                     |                |      |
|                                                                                                    |                     |                |      |
|                                                                                                    |                     |                |      |
|                                                                                                    |                     |                | ~    |
| T.                                                                                                    | Brightness/Contrast | -90            |      |
|                                                                                                    |                     |                |      |
|                                                                                                    |                     | Cano           |      |
|                                                                                                    | 🗌 Use Legacy        |                | view |
|                                                                                                    |                     |                |      |

"landschap" afbeelding toevoegen; laag onder laag "lava1" slepen Laagmodus = Vermenigvuldigen; laagdekking = 80%

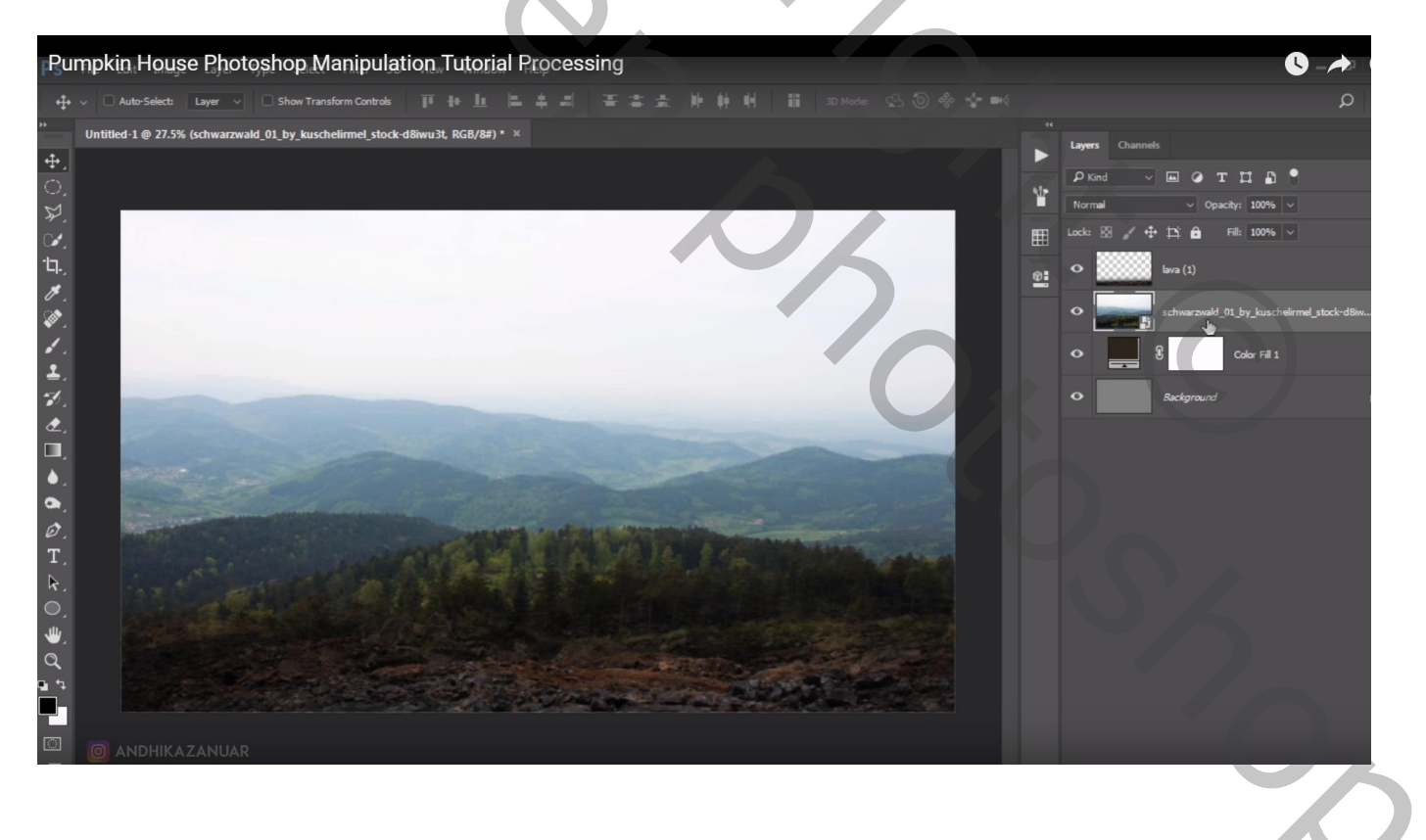

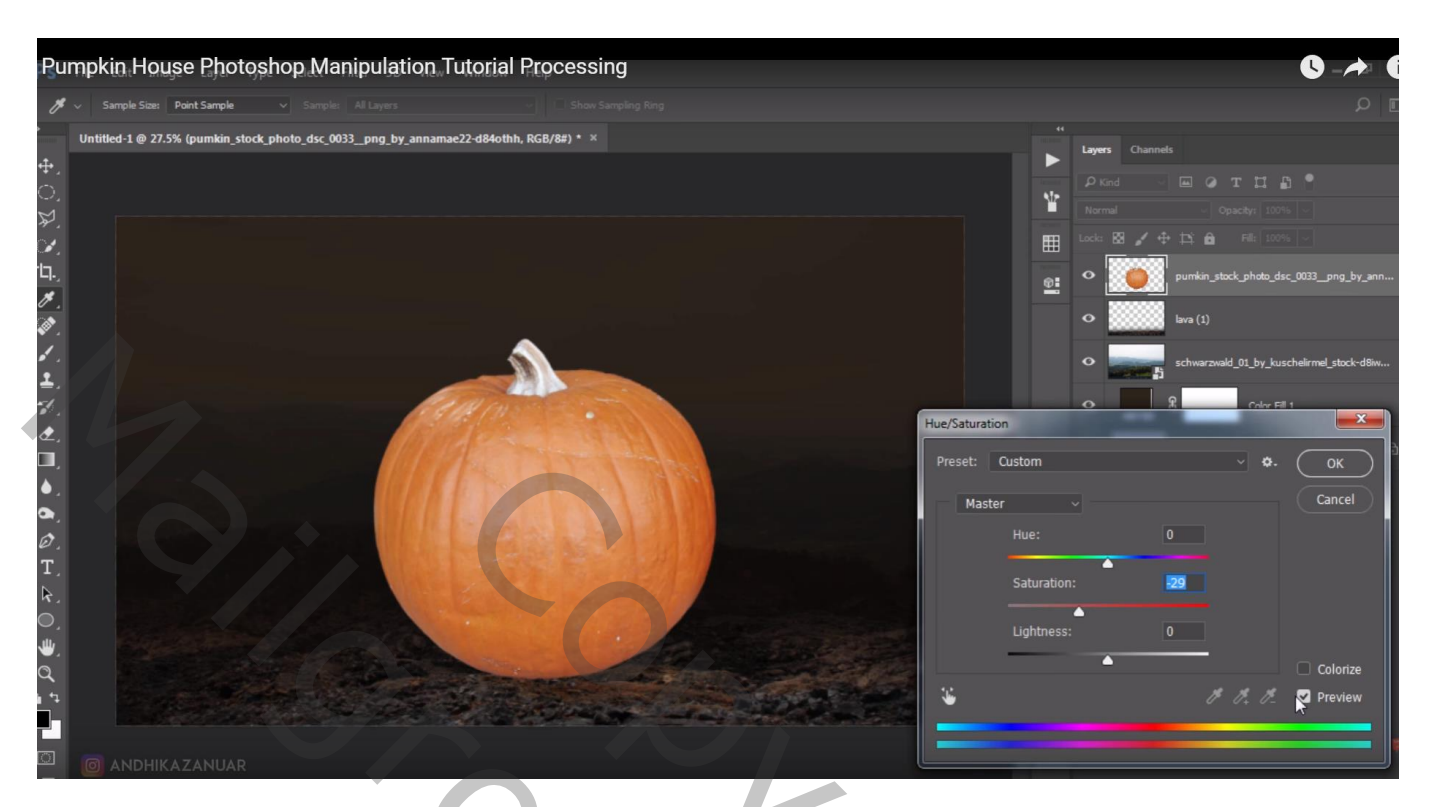

Afbeelding  $\rightarrow$  Aanpassingen  $\rightarrow$  Helderheid/Contrast : -49 ; 26

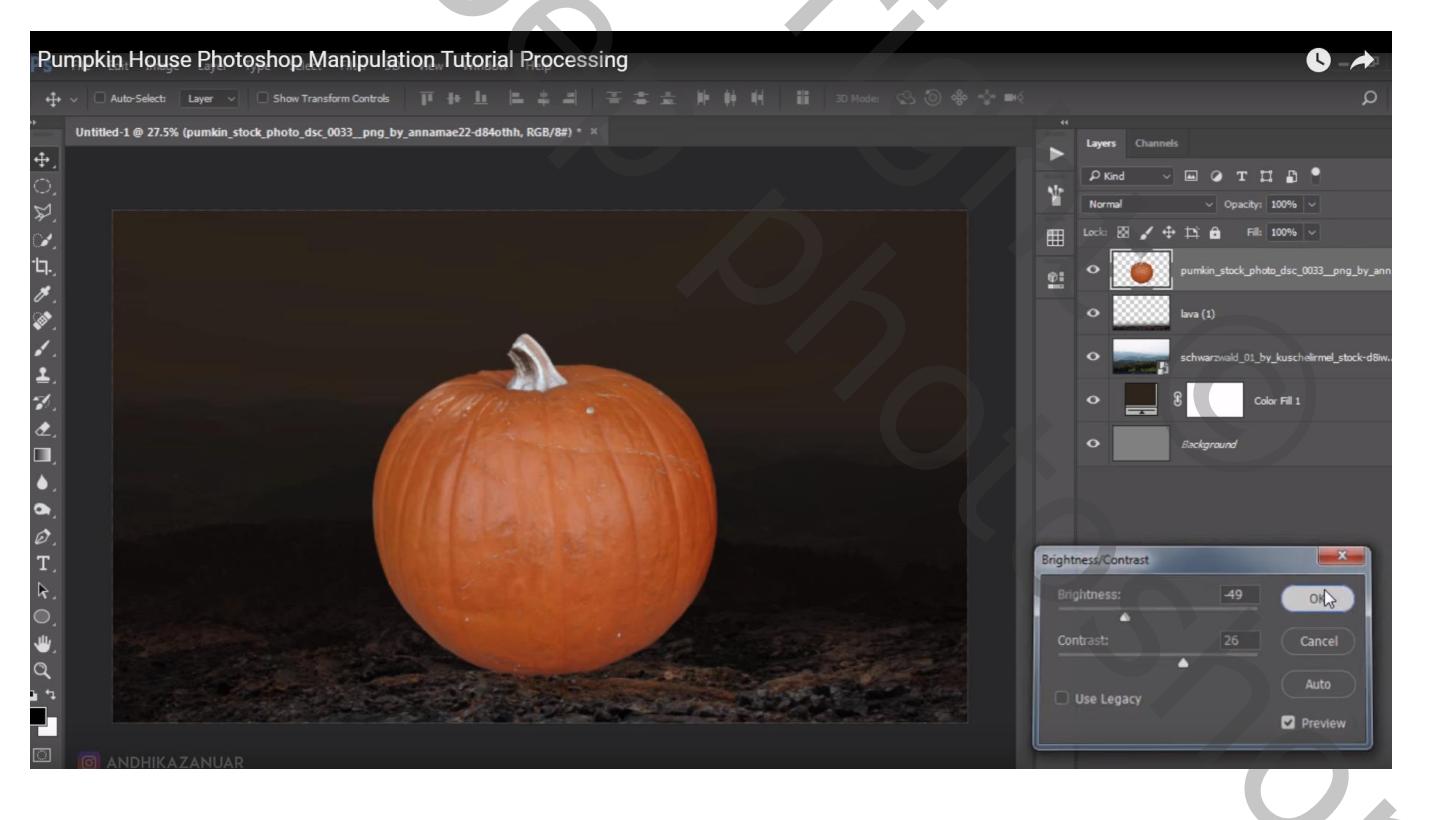

#### Doordrukken : 200 px, Schaduwen, 12% ; onderaan de pompoen schilderen en op de randen

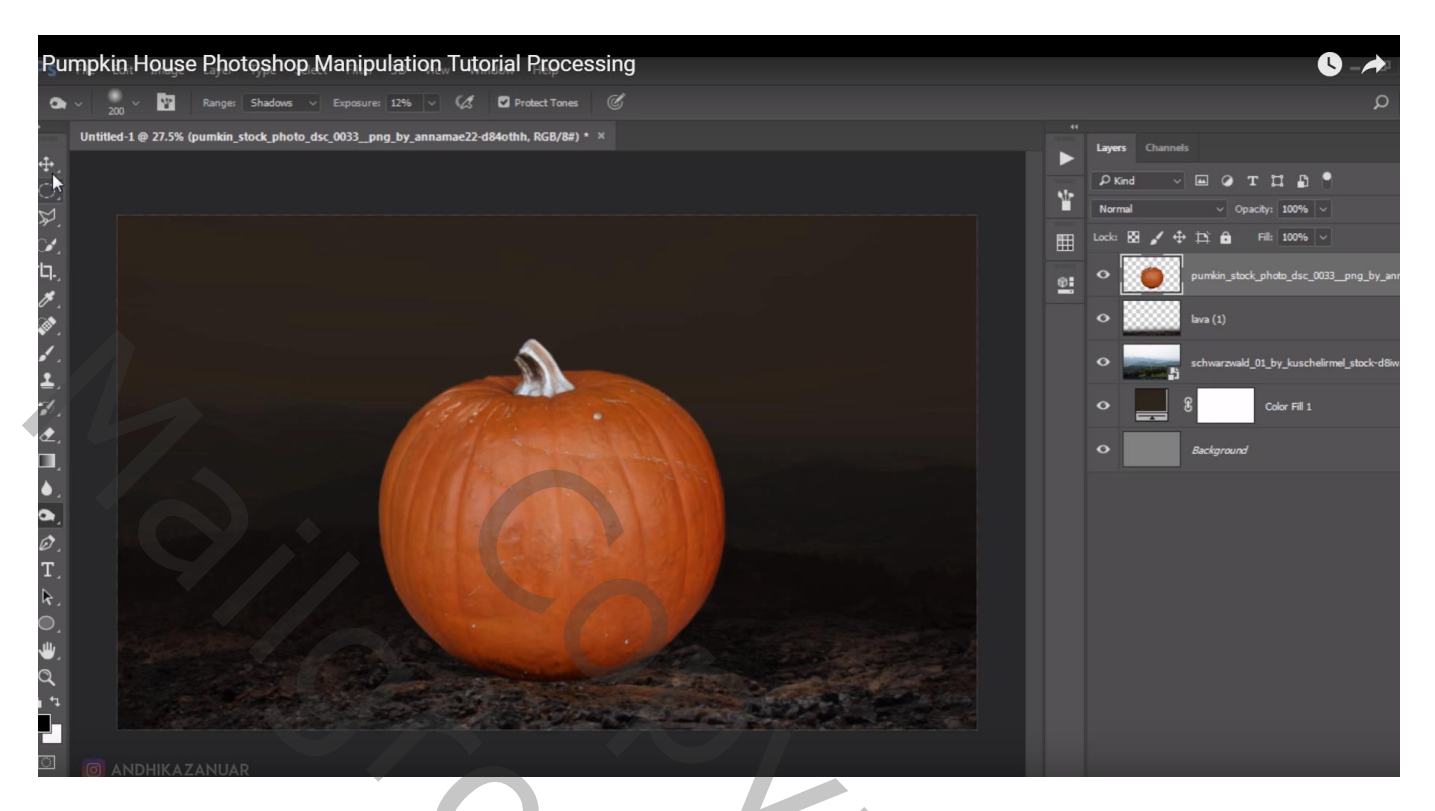

Met Pen een Pad tekenen rondom de pompoen, van het pad een selectie maken Knippen; op een nieuwe laag plakken

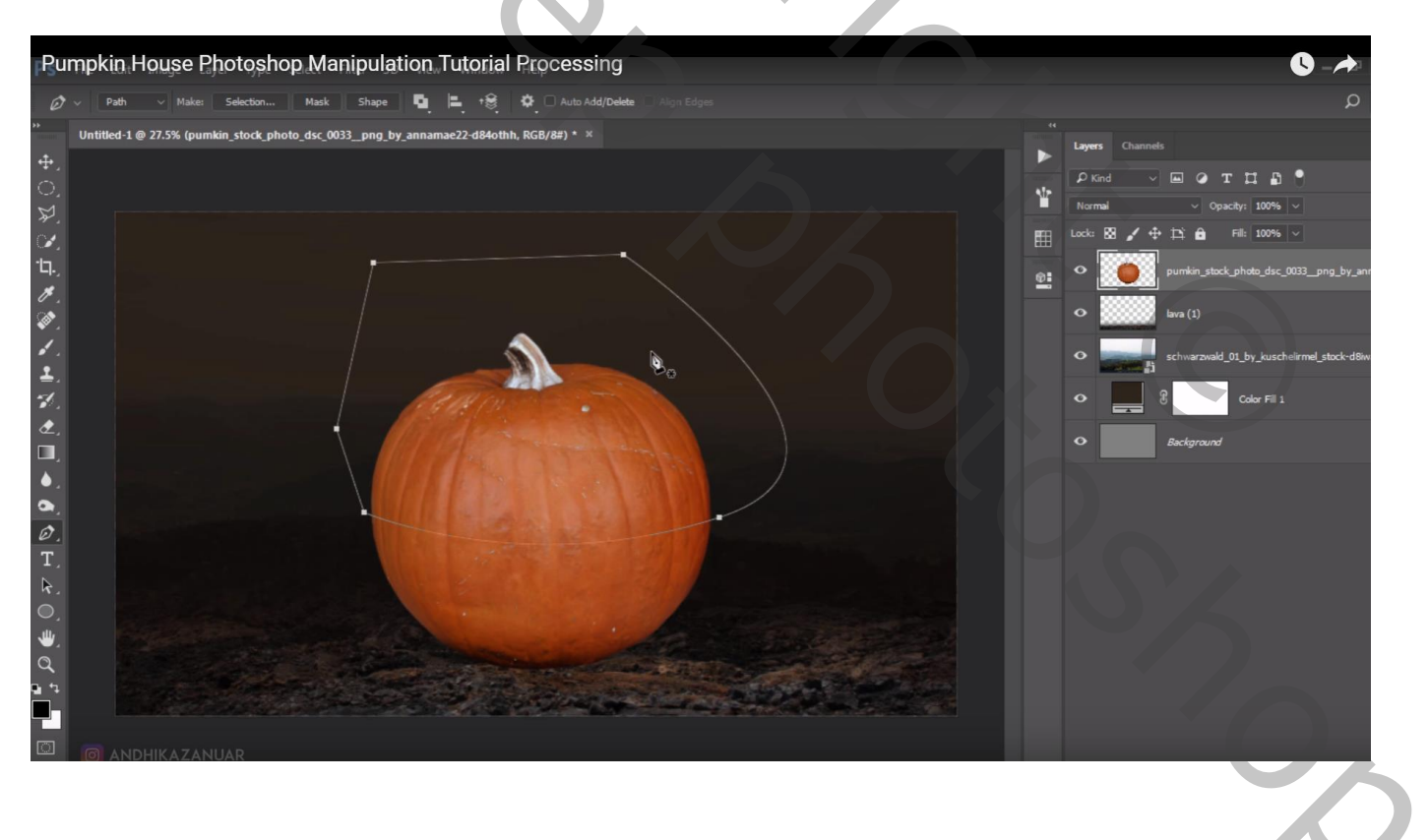

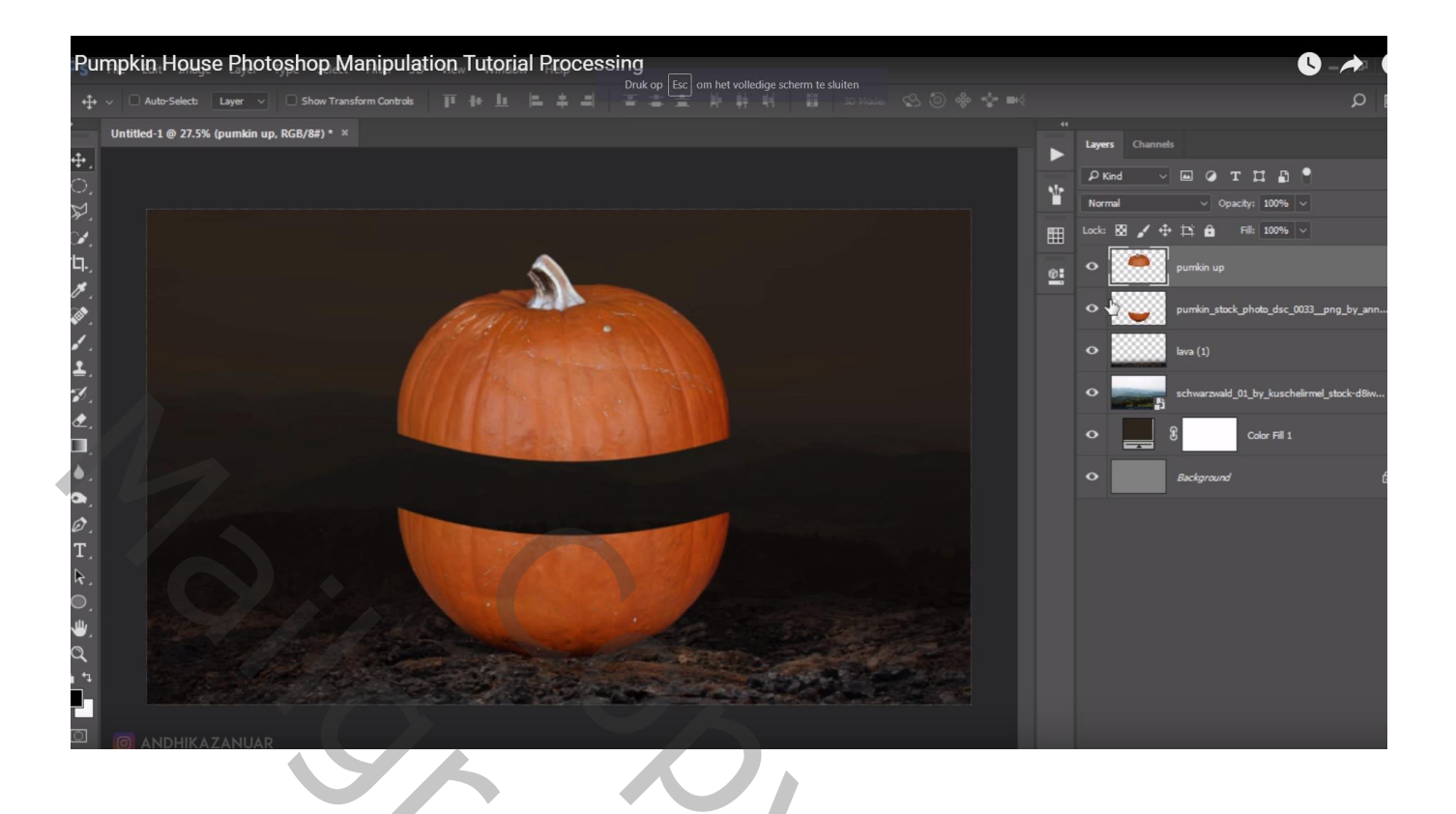

"lava1" nog eens toevoegen; laag transformeren onder de twee stukken pompoen

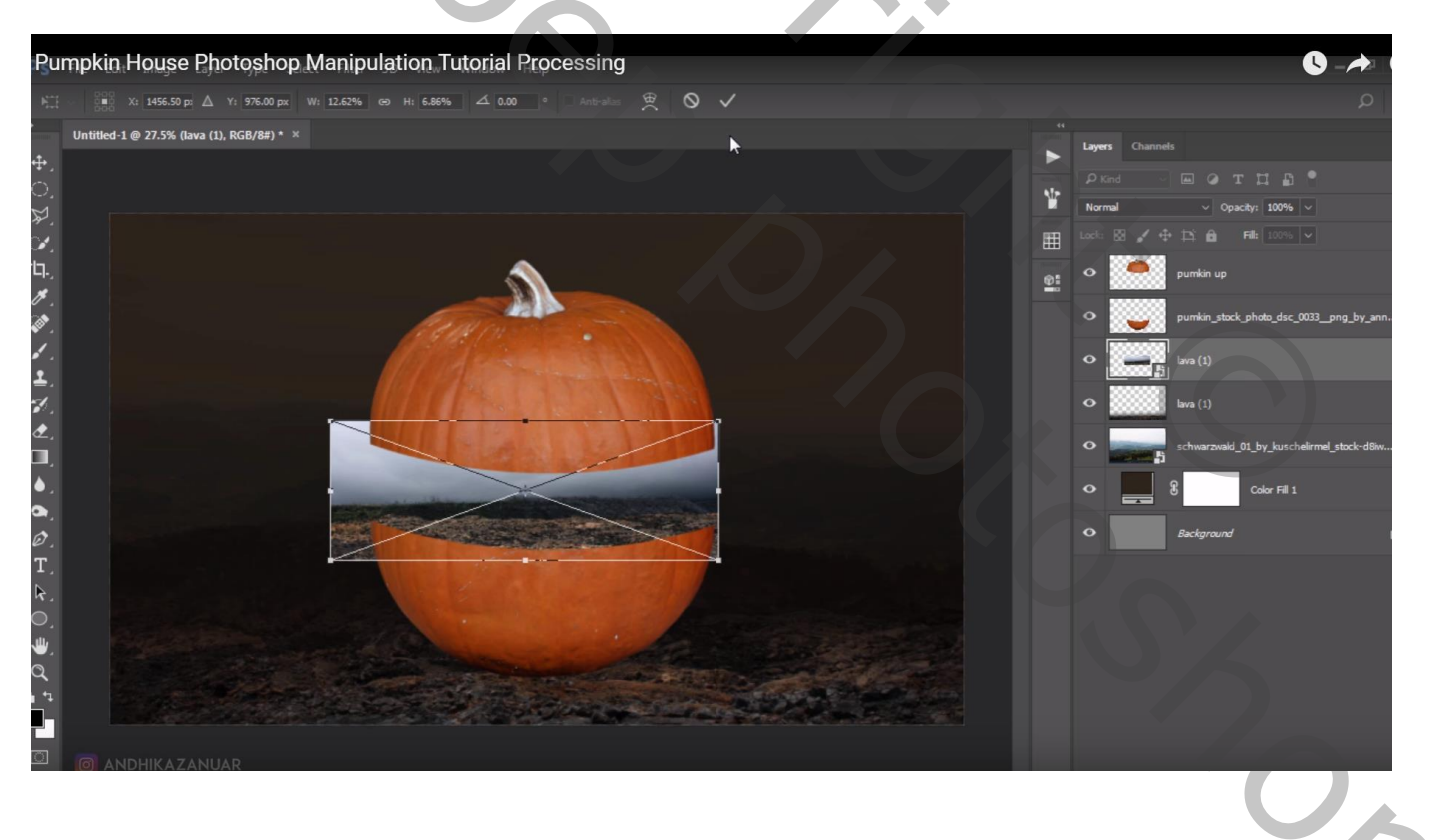

Terug een pad tekenen met Pen gereedschap ; Selectie; laagmasker toevoegen Delen die nog buiten de pompoen steken weg vegen

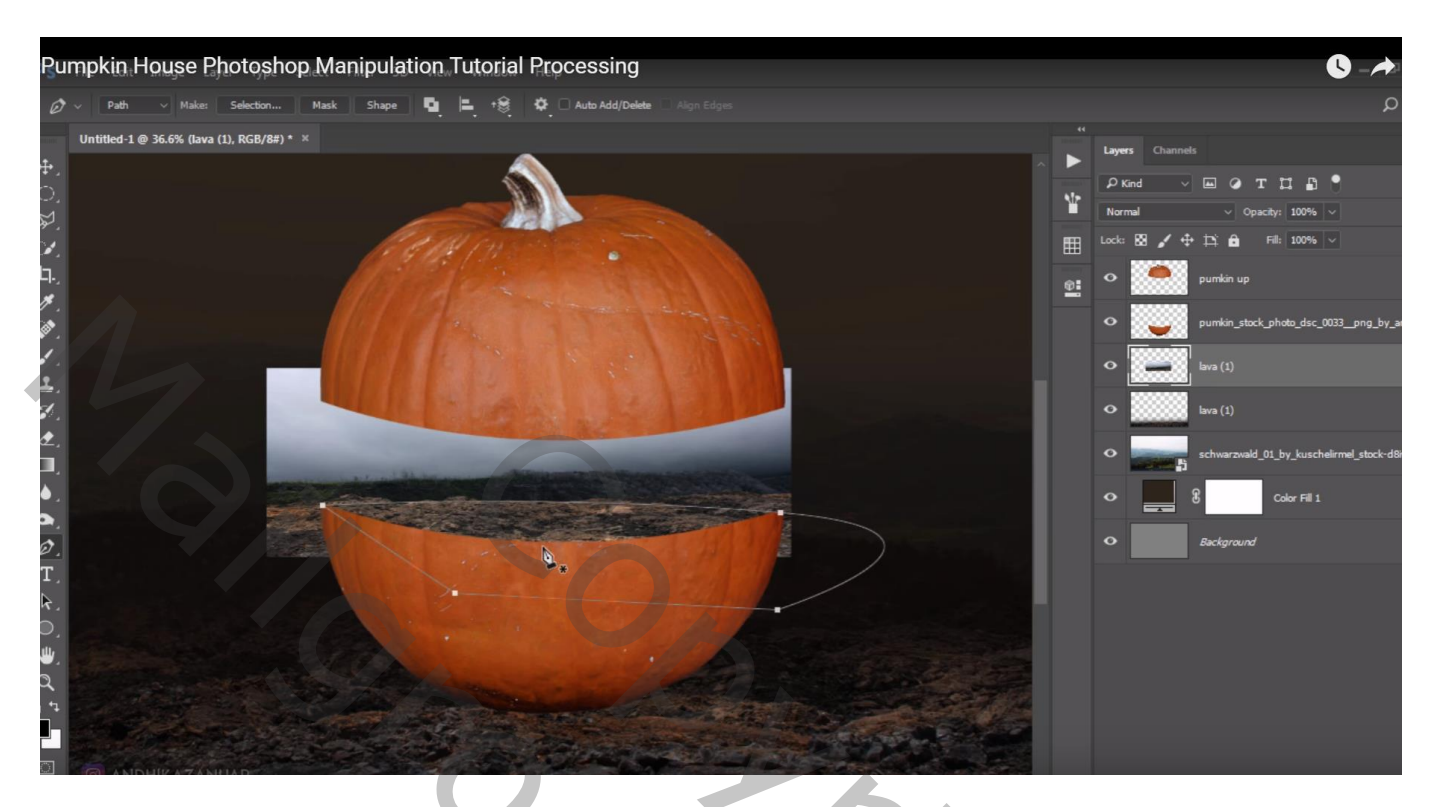

Nieuwe laag; zacht zwart penseel, 150 px, 30% dekking; Schaduwen onder de pompoen schilderen Laagmodus = Zwak licht ; laagdekking = 70%

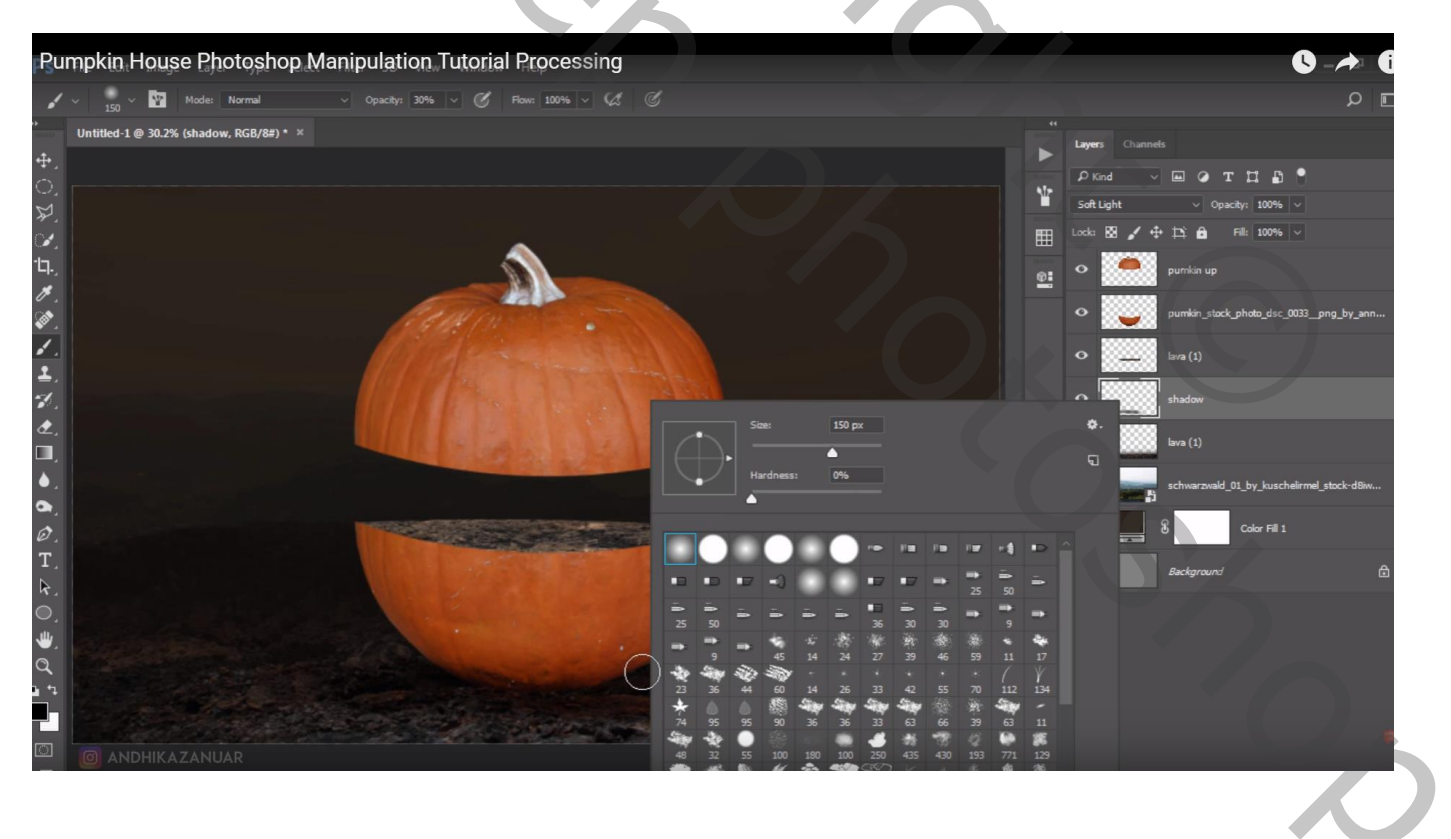

Het bovenste deel van de pompoen wat Verticaal samendrukken; meer plaats maken tussen beide delen

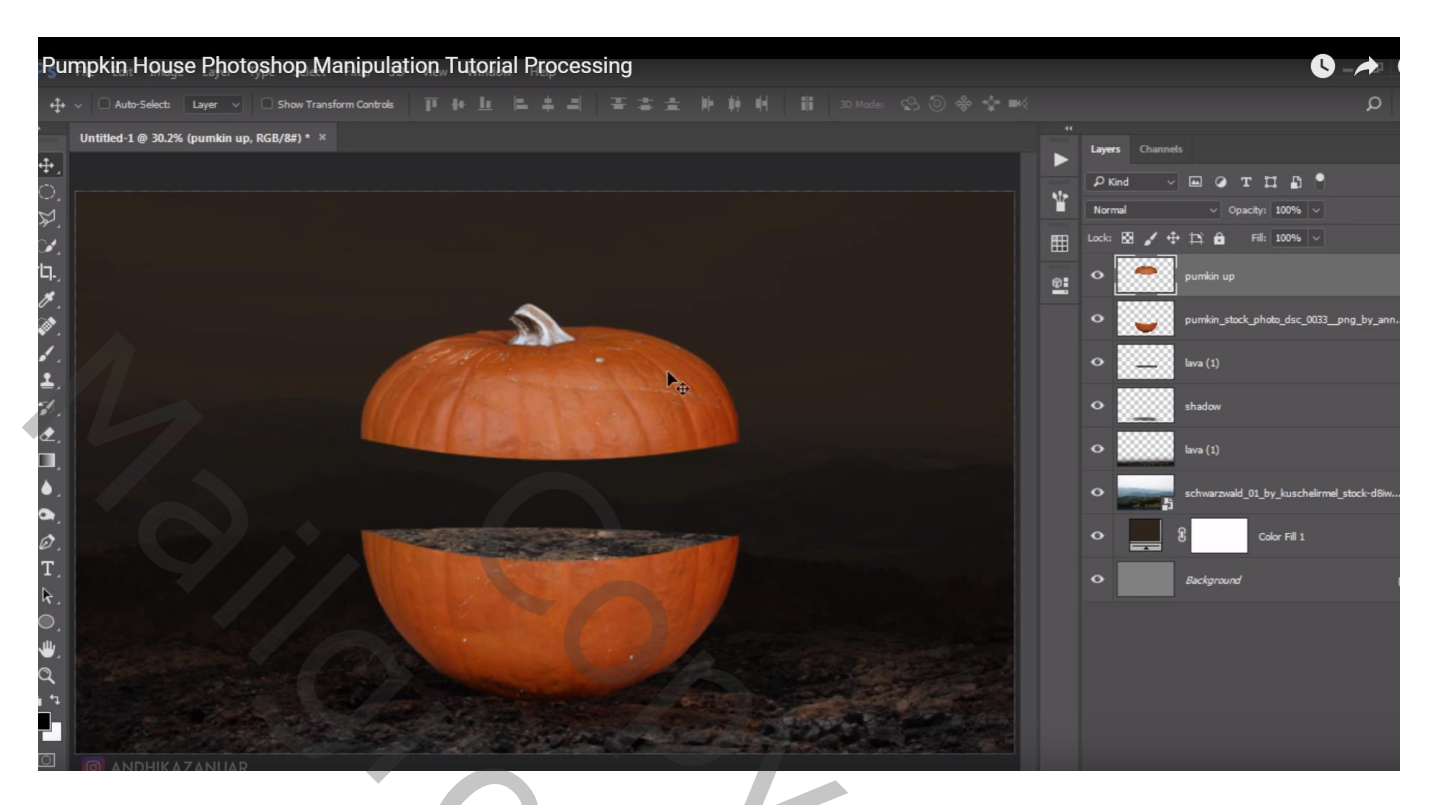

Touw toevoegen; ongewenste delen verwijderen; laag onder "pompoen boven" Dupliceer drie keren; de twee rechtse touwen Horizontaal omdraaien Bewerken met Tegenhouden : 120 px, Middentonen, 20%

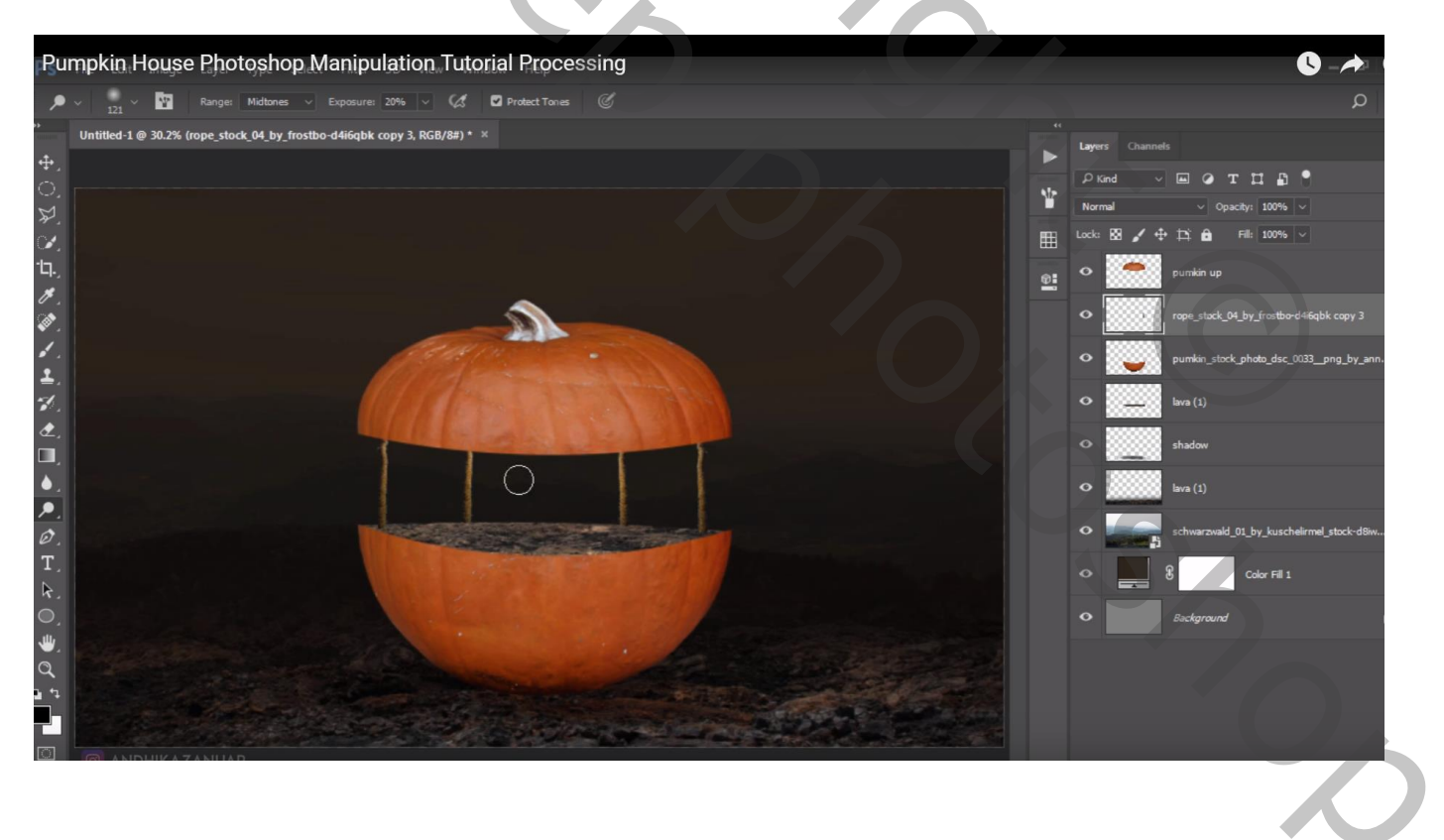

Nieuwe laag onder "pompoen boven"; noem de laag "licht"; Voorgrondkleur = # FFC26C Groot zacht penseel 380 px; lichtstip plaatsen; de stip transformeren

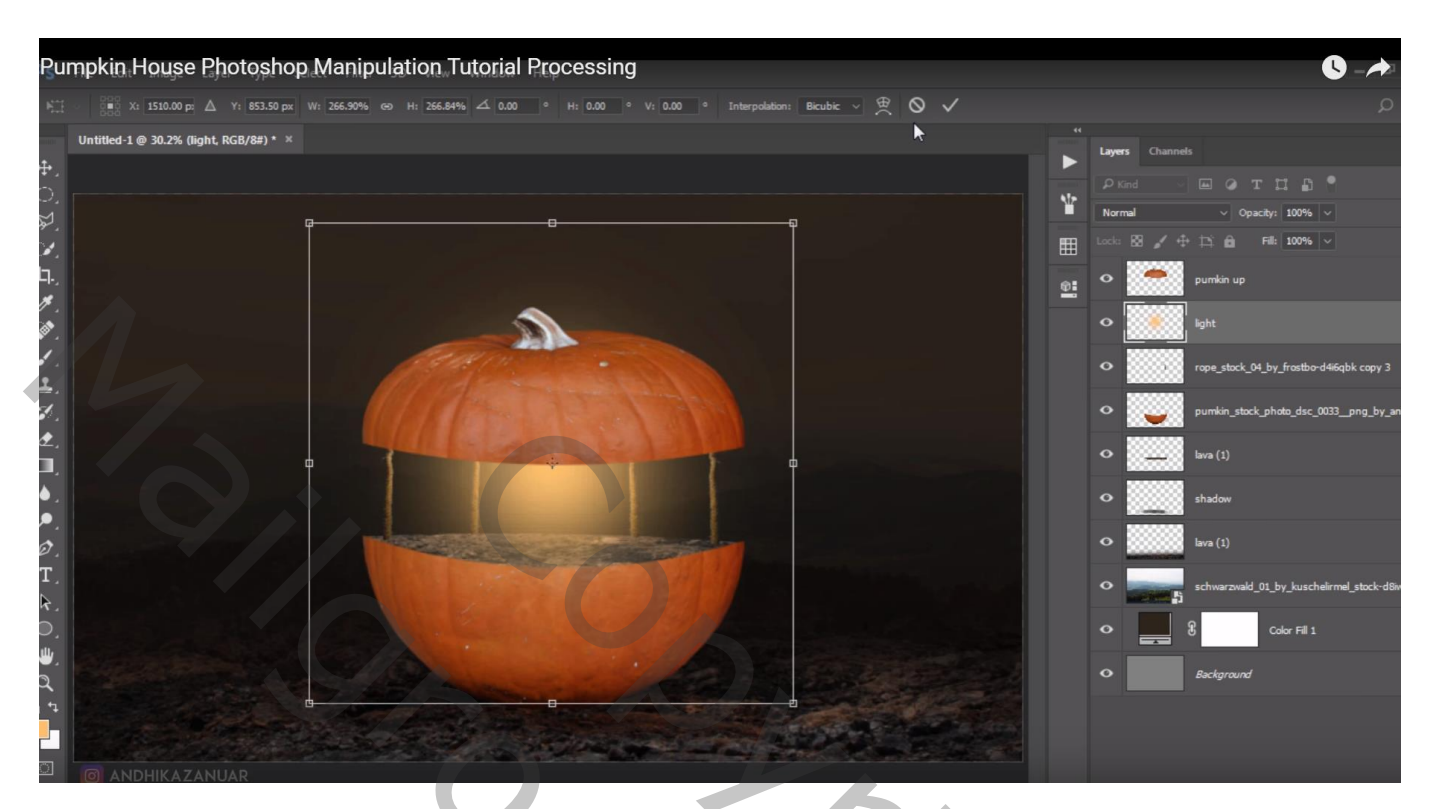

Dupliceer de laag, modus = Bedekken; groepeer beide lagen ; laagmasker toevoegen aan de groep Wat buiten de pompoen valt weg vegen

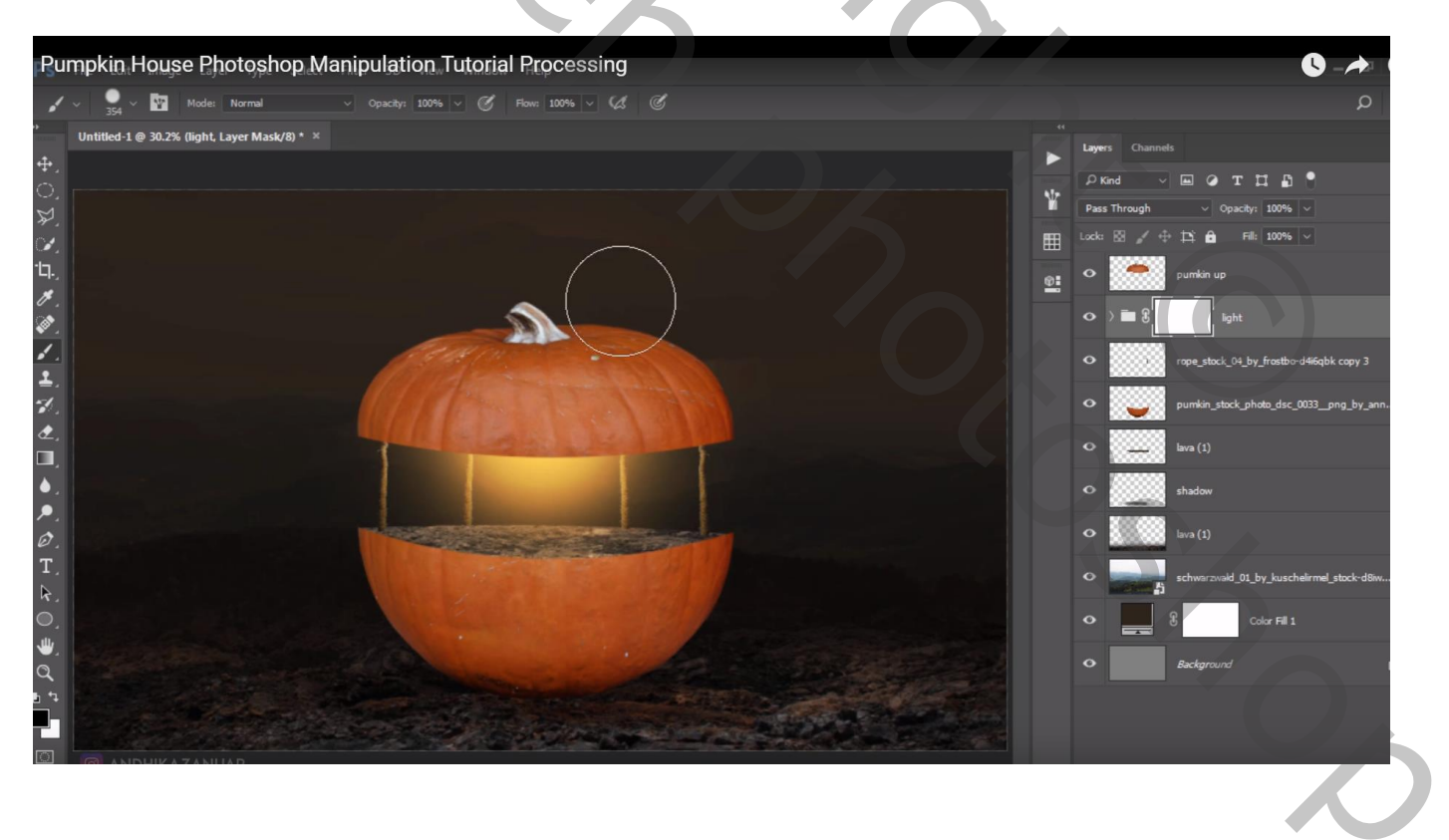

#### "model" selecteren; gebruik Rand Verfijnen voor het haar ; toevoegen

| Pumpkin House Photoshop Manipulation Tutorial Processing                                                                                                    |    |               | <b>S</b> - A                              |
|----------------------------------------------------------------------------------------------------|----|---------------|-------------------------------------------|
| N;;; - 👯 X: 1500.00 p: Δ Y: 1023.00 p: W: 6.16% 🐵 H: 6.16% 🗳 0.00 ° Anti-alas 😤 🛇 🗸                                                                                                    |    |               | م                                         |
| " Untitled-1 @ 30.2% (sitting_at_the_beach_by_bokogreat_stock-d38m4ki, RGB/8#)* × sitting_at_the_beach_by_bokogreat_stock-d38m4ki, pg @ 19.1% (Layer 0 c ×                                                                                                    |    | Layers Channe | ls                                        |
|                                                                                                    |    |               | —<br>— отпа•                              |
|                                                                                                    | ¥. | Normal        | ✓ Opacity: 100% ✓                         |
|                                                                                                    | Ħ  |               | + 🏥 💼 Fil: 100% 🗸                         |
|                                                                                                    |    | •             | sitting_at_the_beach_by_bokogreat_stock-d |
|                                                                                                    |    | •             | pumkin up                                 |
| · · · · · · · · · · · · · · · · · · ·                                                                                                    |    | ↔ → ■ 8       | light                                     |
|                                                                                                    |    | •             | rope_stock_04_by_frostbo-d4i6qbk copy 3   |
|                                                                                                    |    | •             | pumkin_stock_photo_dsc_0033png_by_ar      |
|                                                                                                    |    | •             | lava (1)                                  |
|                                                                                                    |    | •             | shadow                                    |
| T.<br>R                                                                                                    |    | •             | lava (1)                                  |
|                                                                                                    |    | •             | schwarzwald_01_by_kuschelirmel_stock-d8r  |
| a contraction of the second second seco |    | •             | Color Fill 1                              |
|                                                                                                    |    | •             | Background                                |
|                                                                                                    |    |               |                                           |

Boven de lava grond binnen de pompoen een nieuwe laag; naam = "licht op grond"; modus = bedekken Voorgrondkleur = # FFC26C ; zacht penseel, 350 px, dekking = 30% ; licht op de grond schilderen

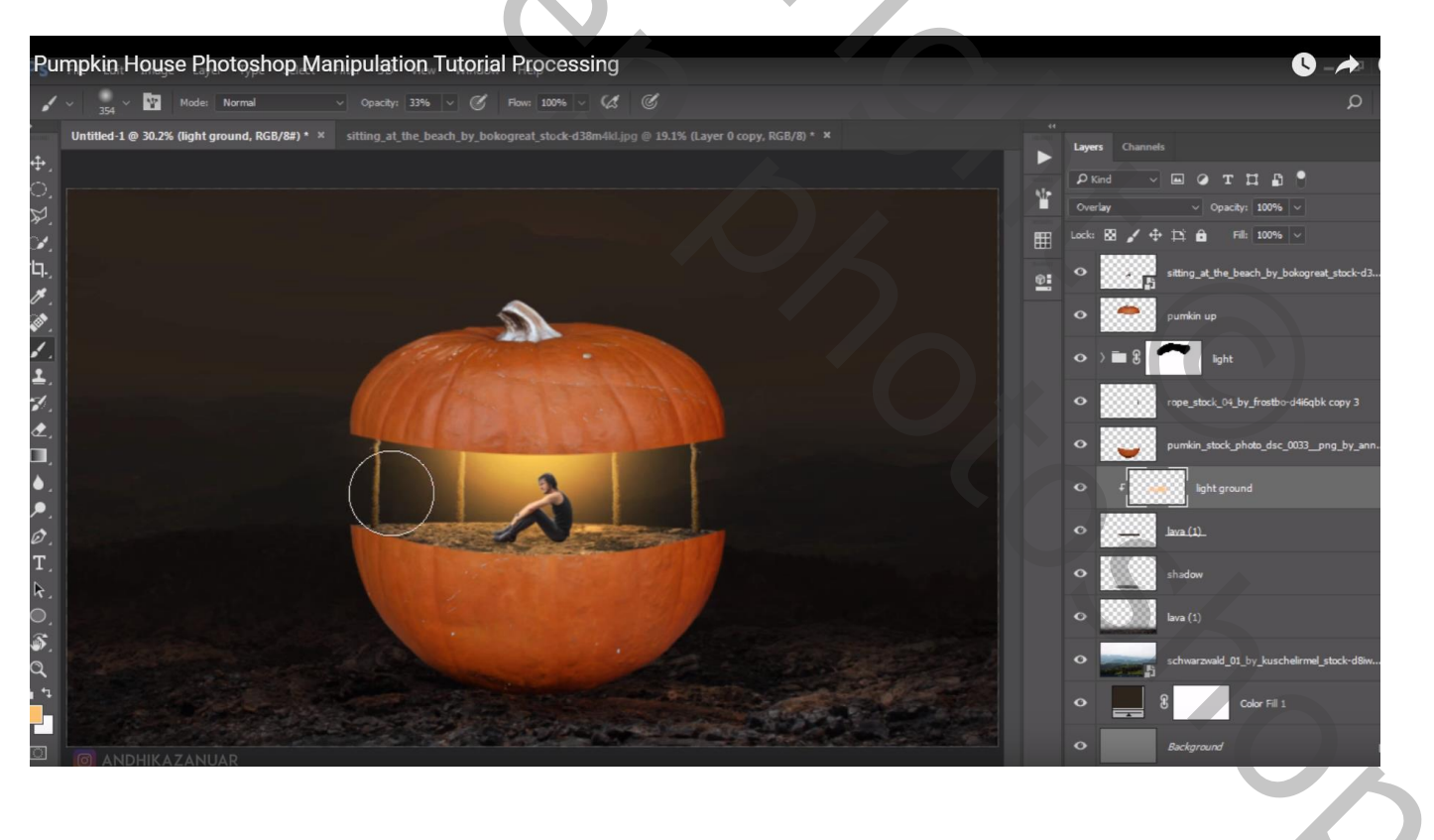

4

Pumpkin House Photoshop Manipulation Tutorial Processing

Nieuw laag onder laag "man"; schaduwen schilderen; zacht penseel, 80 px, dekking = 15%

Voor laag "man", klik Ctrl + B  $\rightarrow$  Kleurbalans, Hooglichten = 6; 0; -27

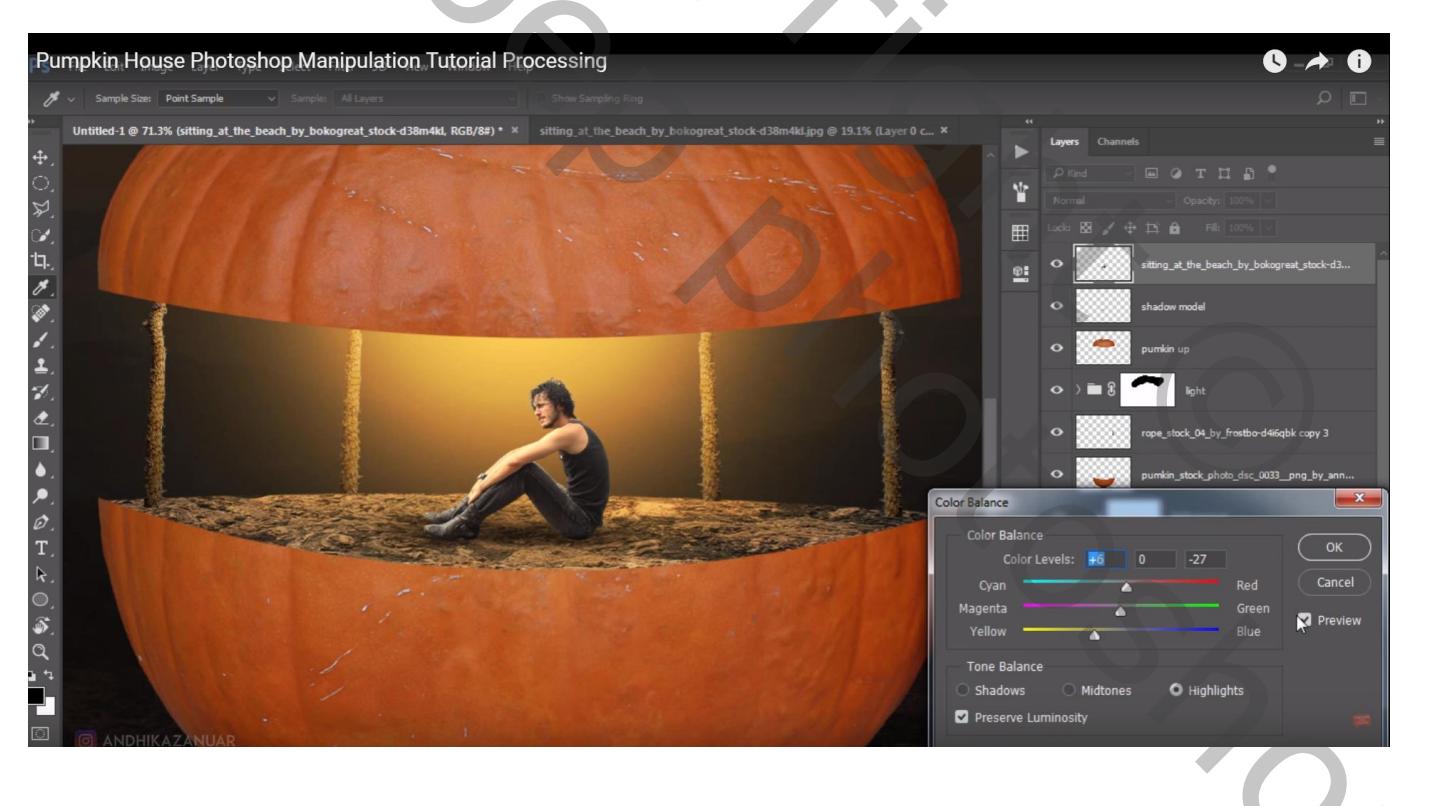

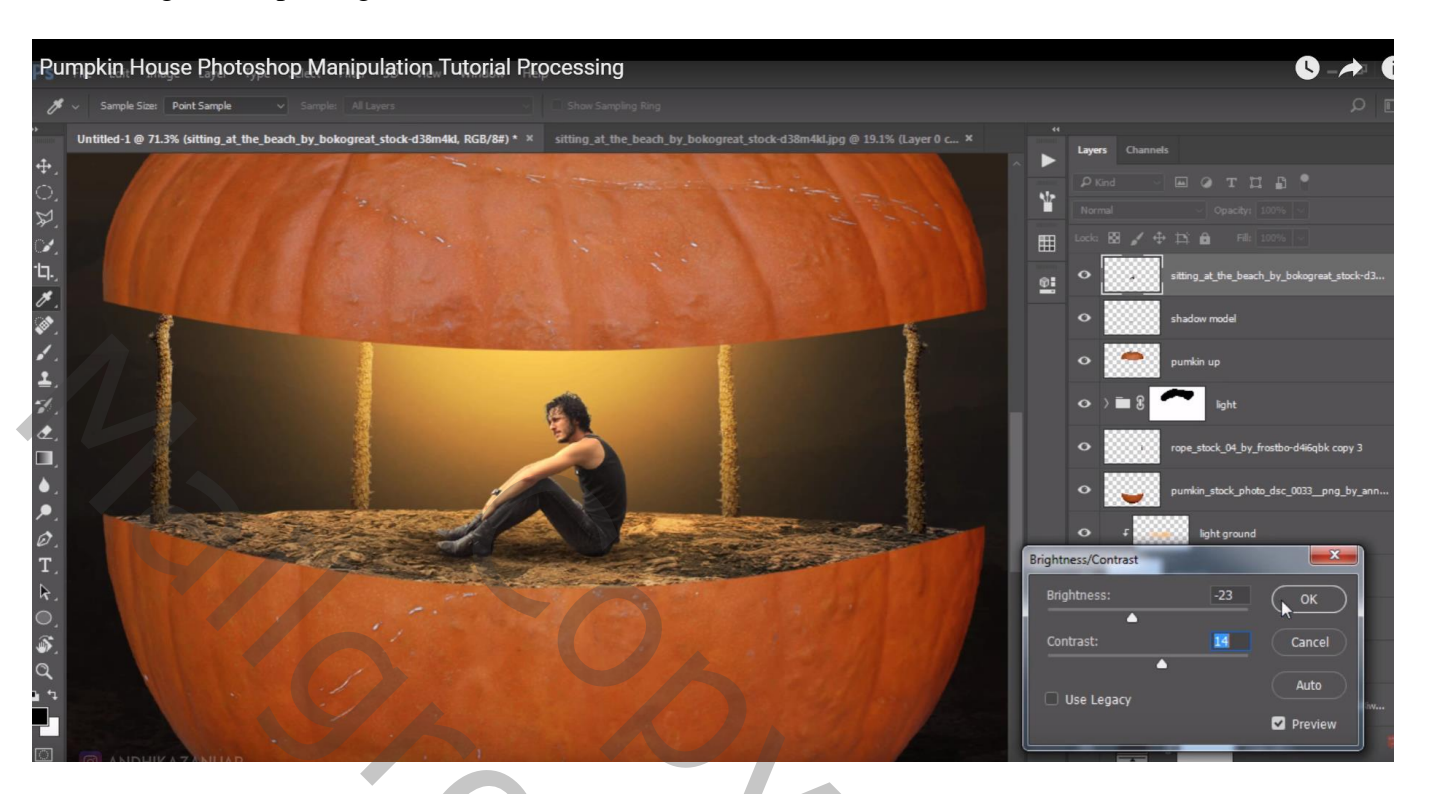

## Afbeelding $\rightarrow$ Aanpassingen $\rightarrow$ Helderheid/Contrast : -23 ; 14

Schilder nog op "Pompoen onder" met Doordrukken : 80 px, Schaduwen, 12% penseel 200 px op Middentonen Zelfde voor "Pompoen boven"

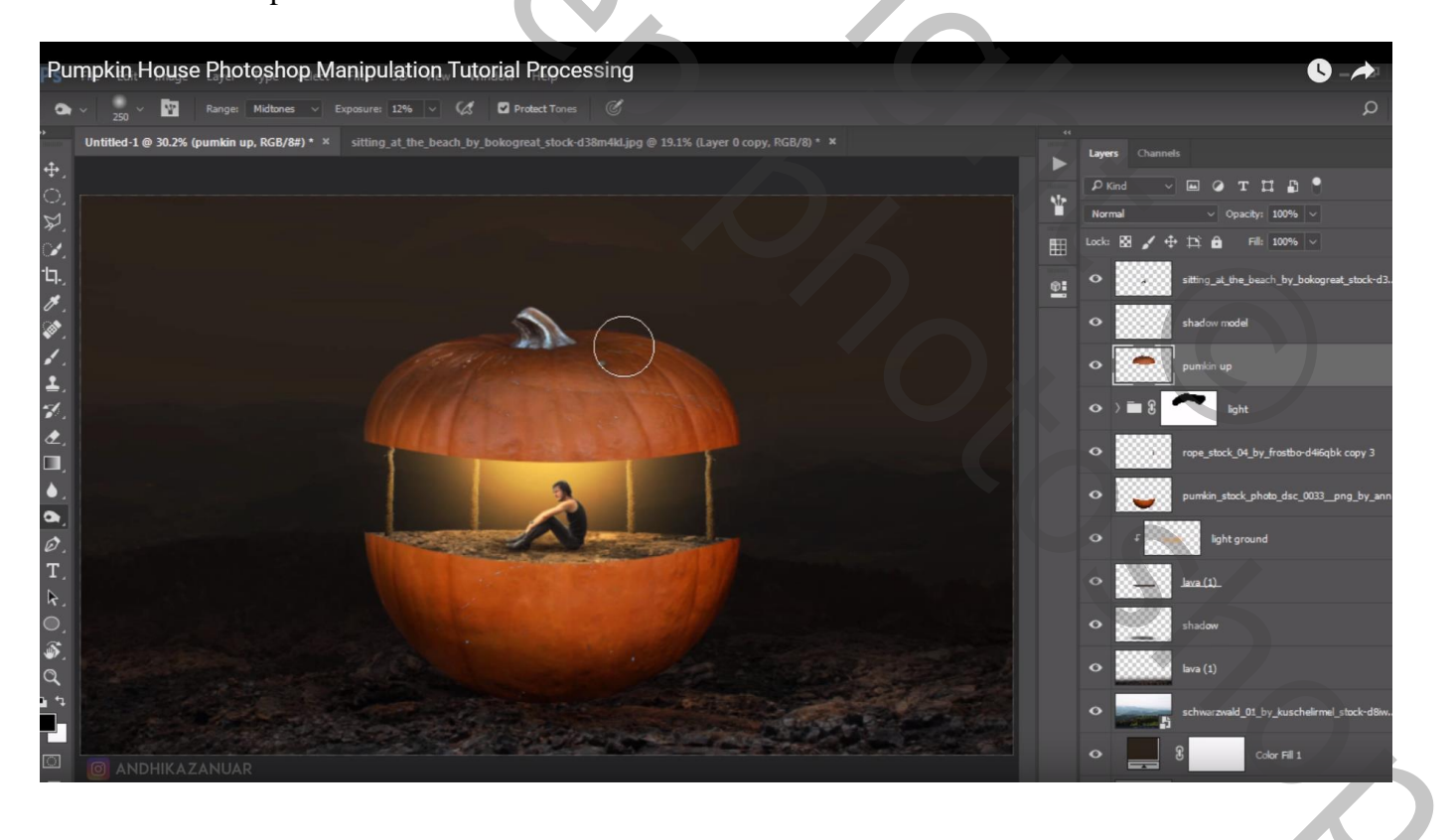

# "ladder" toevoegen; perspecitef aanpassen; schuintrekken... Verticaal omdraaien Afbeelding $\rightarrow$ Aanpassingen $\rightarrow$ Helderheid/Contrast : -43 ; -32

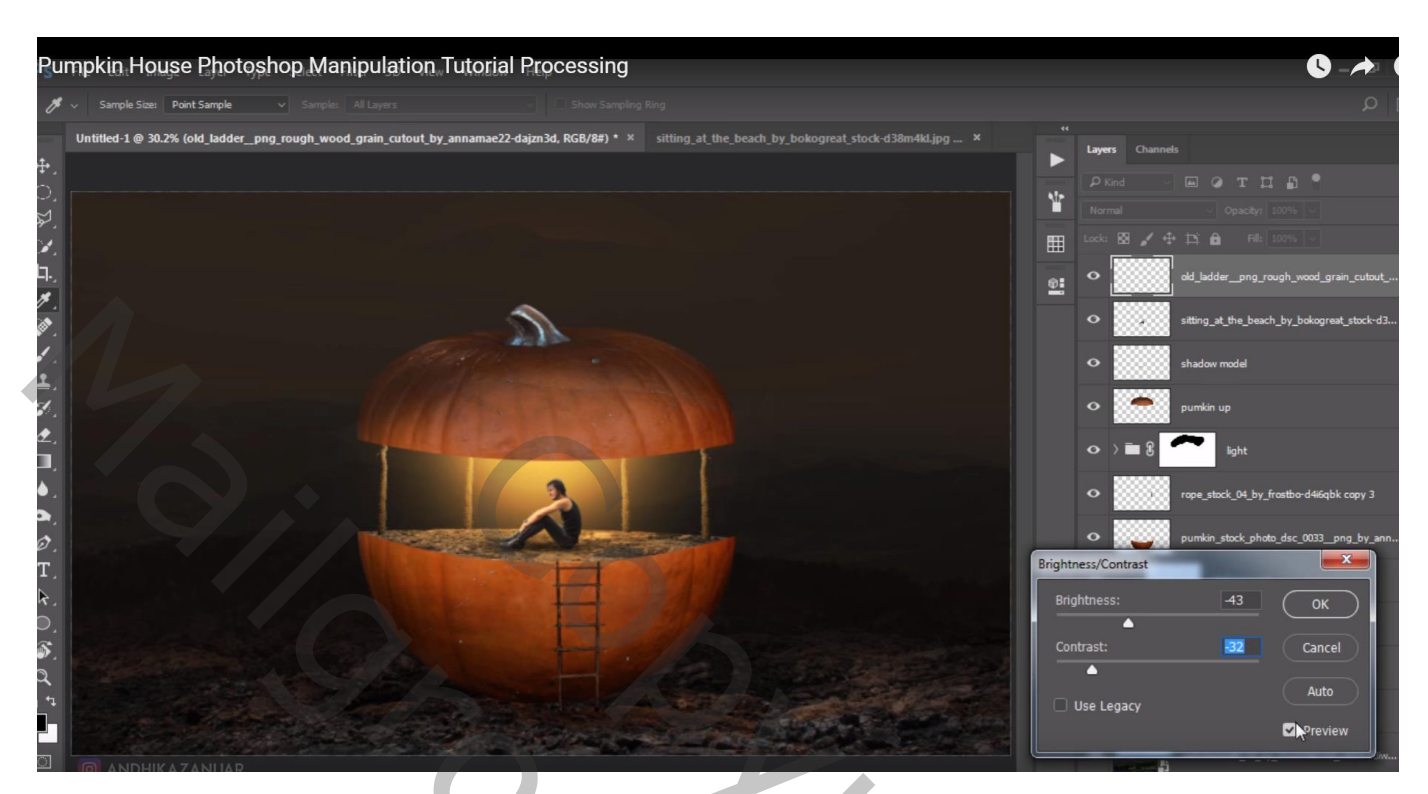

Laag dupliceren; klik Ctrl + U  $\rightarrow$  Helderheid = -100; deze schaduw laag onder de originele laag slepen Beetje verplaatsen; laagdekking = 34%

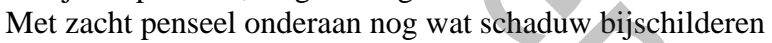

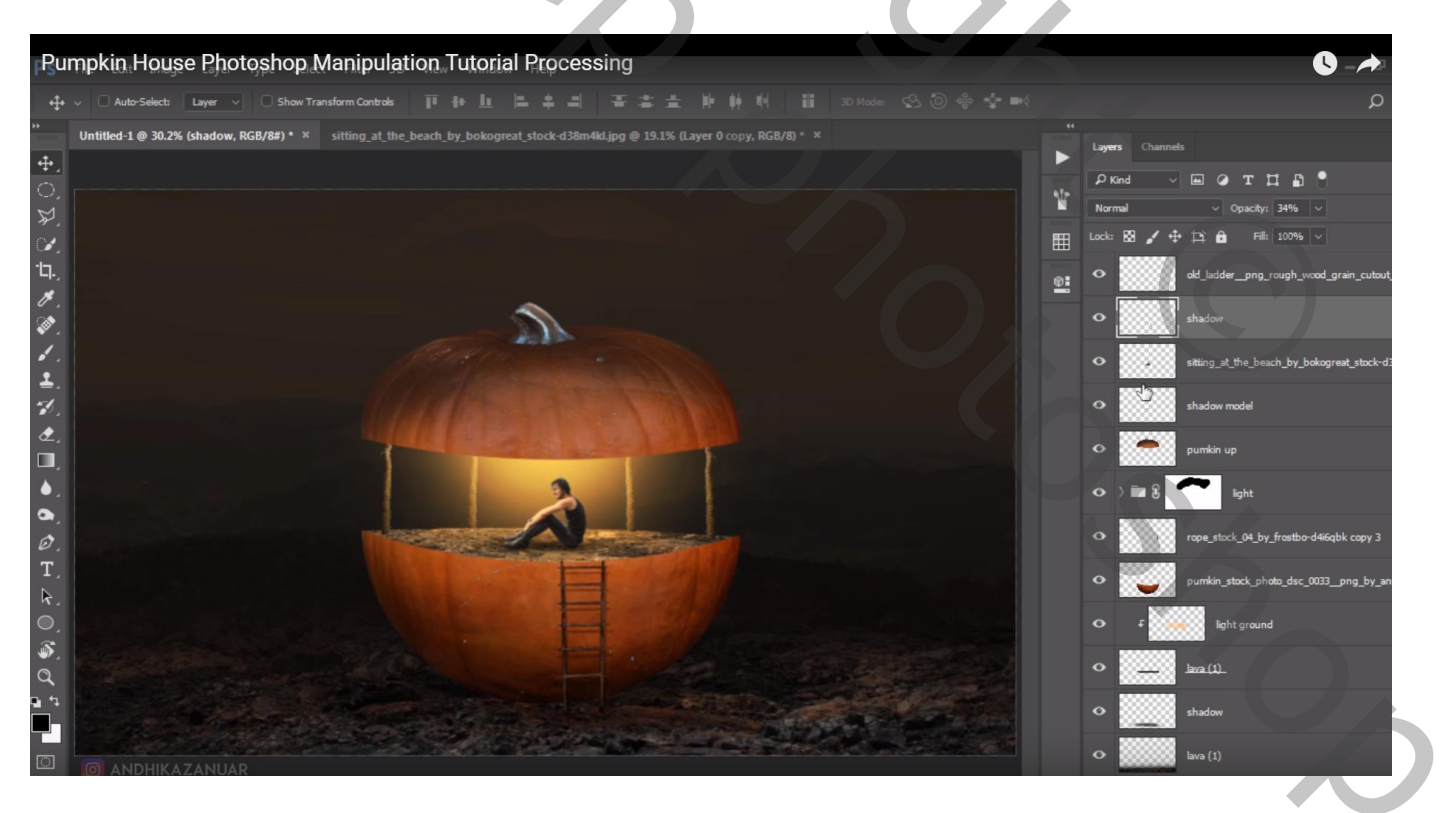

Bovenste laag, Aanpassingslaag 'Verloop toewijzen'; geen Uitknipmasker kleur links = # 150707 ; kleur rechts = # FFA800 Dekking voor de Aanpassingslaag = 17%

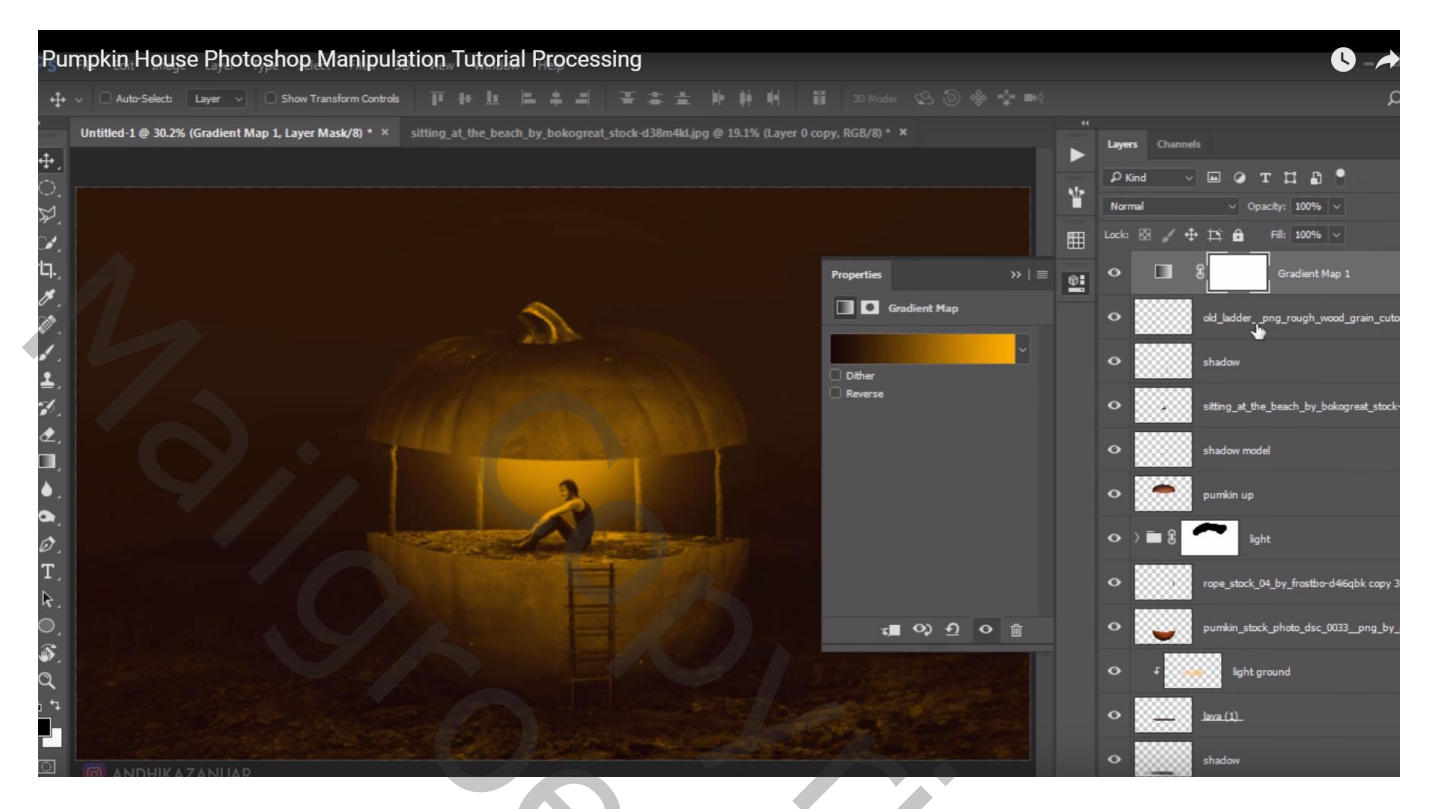

Aanpassingslaag 'Volle kleur', kleur = # 1C0025; modus = Uitsluiting ; dekking = 21%

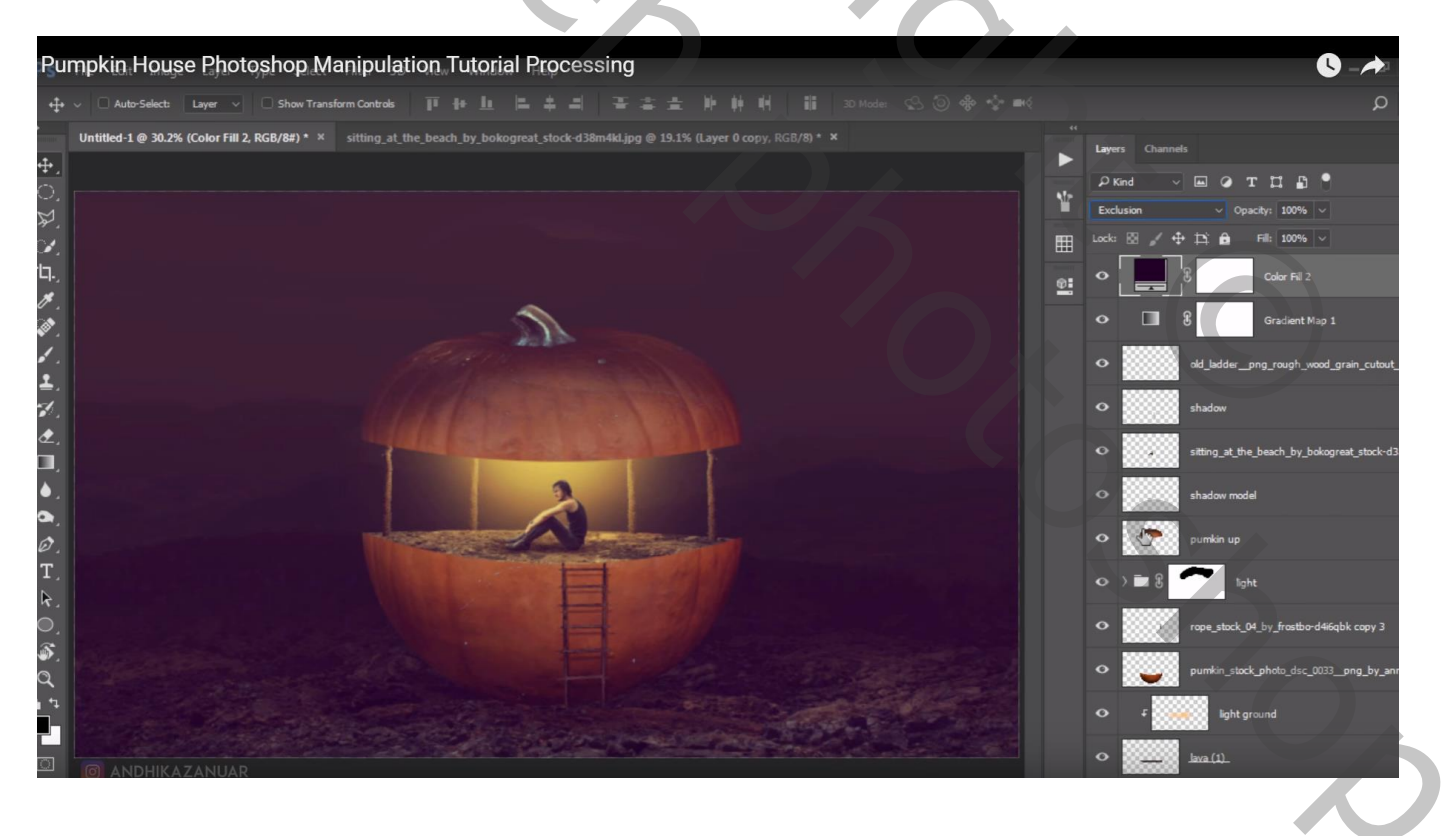

Aanpassingslaag 'Helderheid/Contrast' : 20; 0

Laagmasker omkeren; op laagmasker : wit transparant Radiaal verloop vanuit het midden naar een hoekpunt

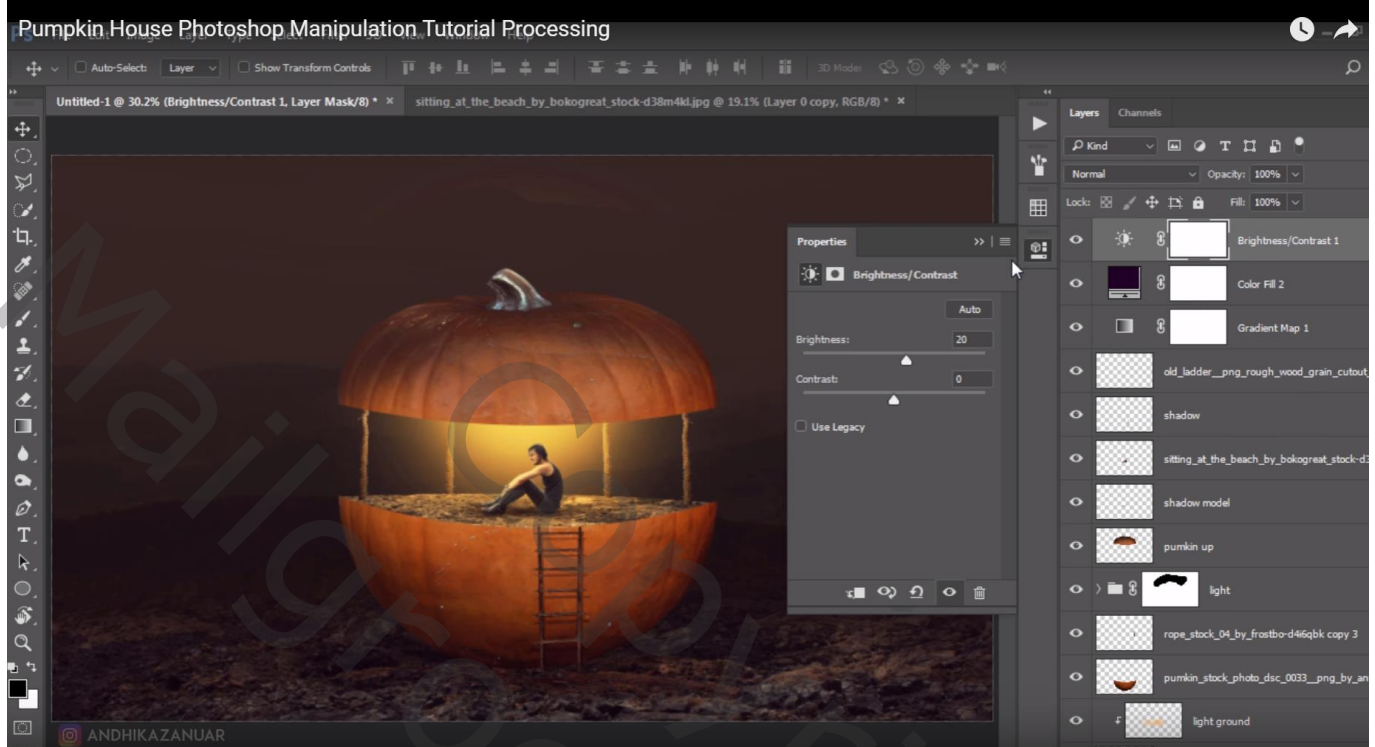